## Að nota iPad og smáforritið "Educreations" til að fara yfir verkefni nemenda

Leiðbeiningar

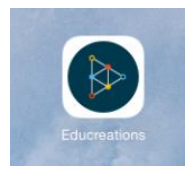

Finnið smáforritið Educreations í iPadinum og opnið það. Þá lítur það einhvernvegin svona út:

| /          | +                                                                                                    | Sigrún Svaf                                                                                                    | a's Lessons                                                                                                    | Select                                                                                                    |
|------------|----------------------------------------------------------------------------------------------------|----------------------------------------------------------------------------------------------------|----------------------------------------------------------------------------------------------------|----------------------------------------------------------------------------------------------------|
| 0          |                                                                                                    |                                                                                                    | 1.1 Control of a functional strategies again a functional strategies and the second strategies and the second strategie | PISA7 Eurovision "                                                                                                    |
|            | 13 seconds ago                                                                                                    | 35 minutes ago                                                                                                    | 4 days ago                                                                                                    | 6 days ago                                                                                                    |
| 0          | My School + Relay<br>Friender Hart.<br>Scholange lagationer<br>Sliphe & Candonsia                                                                 | Sir Bob God dot. Blanny ist<br>Band Ald - Bayri Shall. Afrikan managar<br>Bar God Marine Shallow - Shallow<br>Table Jahar Again an Unio - Ha stalin.<br>Tabach Jahar Again an Unio - Ha stalin. | Tuhodogi CrEDo.<br>Ucijoon Education frigon.<br>Skowlay forit- Ion Langi sichle-<br>gillium - Downschnabert - heimen<br>Unter- sinnwir off. Decalmas.                                                                                                    | Memotraniclassicher a Berlands<br>Samschipt intforesera ett torim.<br>Phatam ber chereng education, idea<br>and chung ofter bell.<br>Samschipmen etystene eine hijte<br>fal sam alan ideat- og gryfreg at hade |
| 25         | 4 months ago                                                                                                    | 6 months ago                                                                                                    | 7 months ago                                                                                                    | Hissia hilem vil backdatum on -<br>7 months ago                                                                                                    |
| $\bigcirc$ | Engagnurs - helg un mikikeg.<br>7)hloadil leirhing Environment                                                                                    | Google med kelt tyir langhamp.<br>Glangroom - fyrr heimenskepi                                                                                                    |                                                                                                    |                                                                                                    |
| Å          | Ken two hugseld form hellow hi<br>of time elin our gali will generate<br>Estension ( commity<br>lessed - I d las mynches at flick<br>7 months ago | Druc- otskinneracker elgenyner.<br>(huometare - Spech, Simpilia) brechte<br>Googlallag for education:<br>Tabilitz for education:<br>7 montha ago                                                |                                                                                                    |                                                                                                    |
|            |                                                                                                    |                                                                                                    |                                                                                                    |                                                                                                    |
|            | Finished                                                                                                    |                                                                                                    |                                                                                                    |                                                                                                    |

Til að byrja á nýrri upptöku, ýtið á bláa + merkið hér efst. Þá birtist þessi skjár:

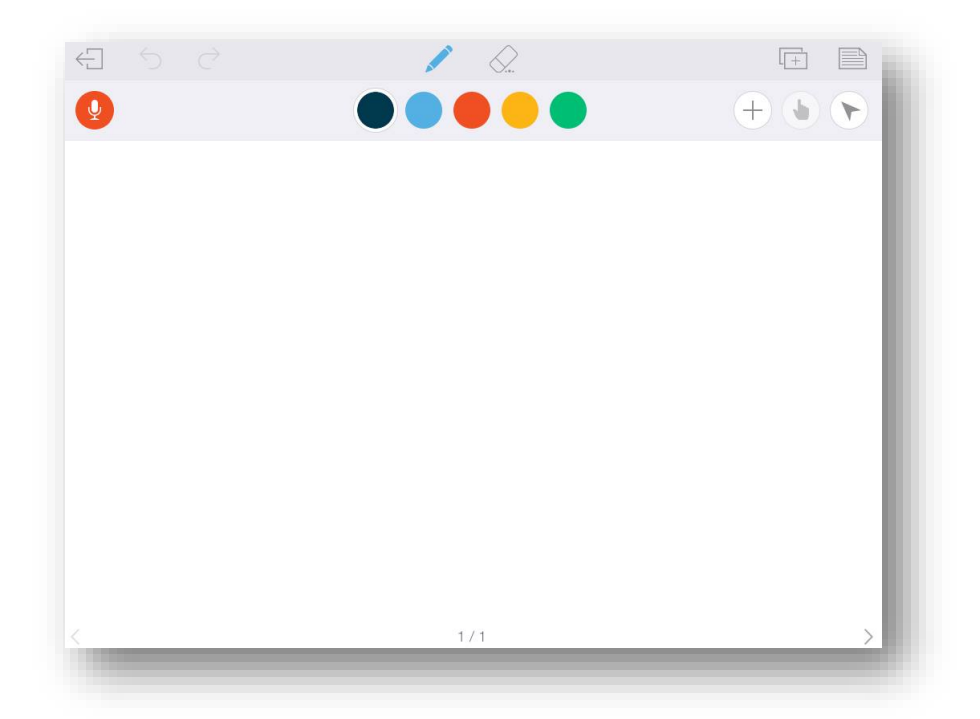

Til að sækja mynd, smellið á hringinn með + merkinu og veljið þar ljósmyndina:

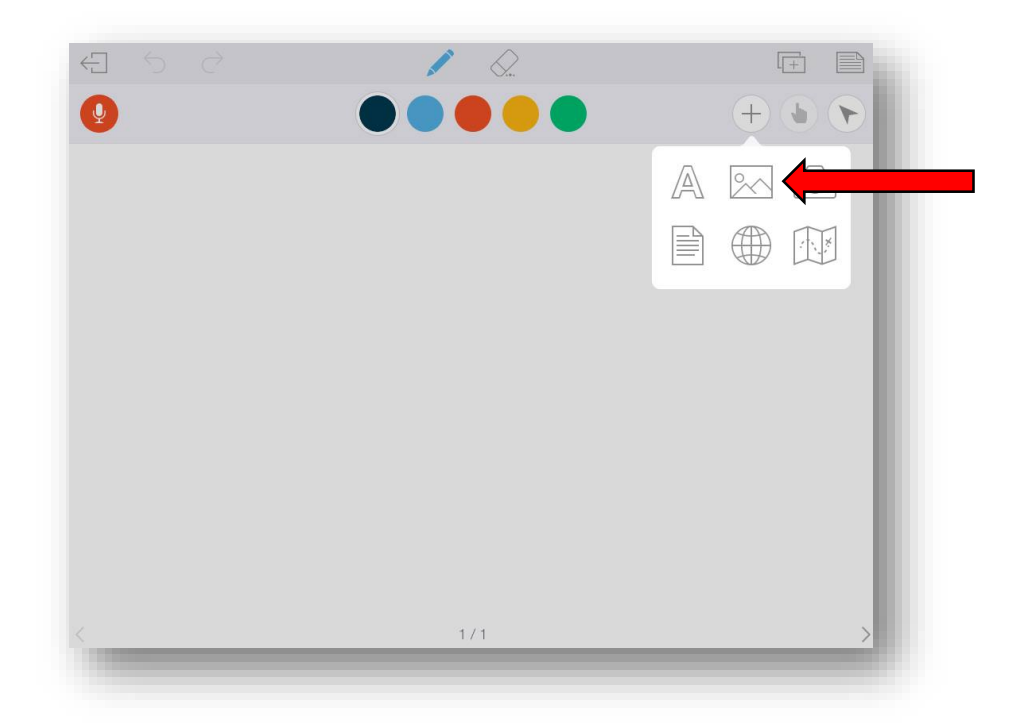

Þá opnast inn í myndaalbúm iPadsins, veljið efsta möguleikann "camera roll". (takið eftir að neðst er líka hægt að nálgast "dropbox" og "google drive" reikningana ykkar).

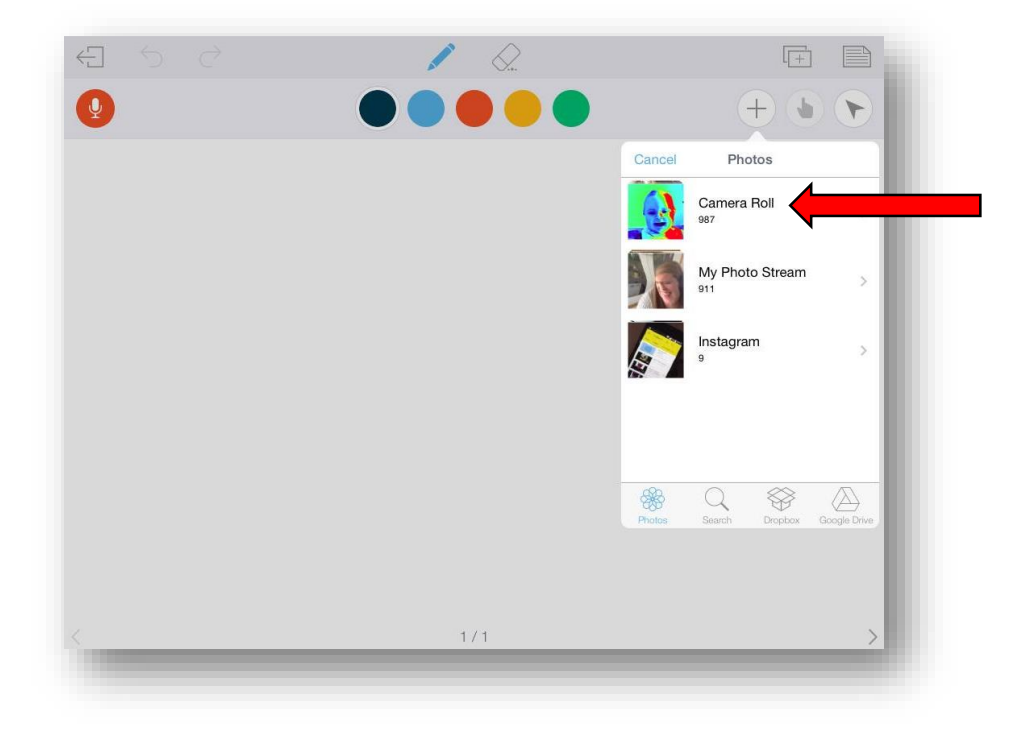

Ýtið á rétta mynd (þá mynd sem þið tókuð af verkefninu sem þið ætlið að fara yfir):

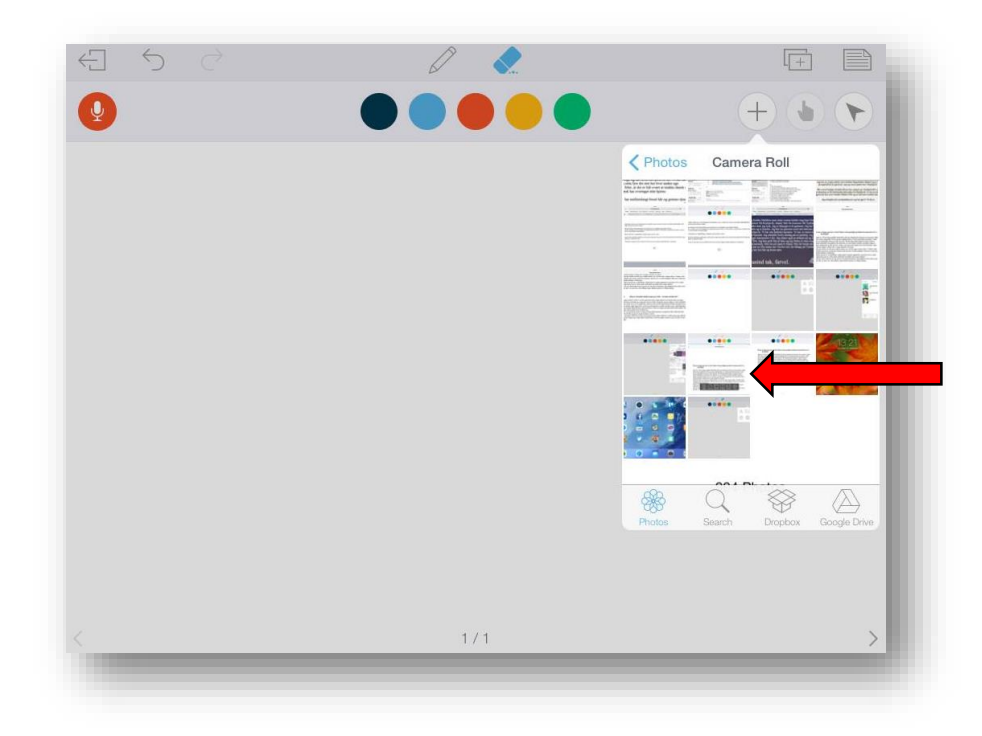

Þá birtist sú mynd á skjánum hjá ykkur:

| Q              |                                                                                                    | - |
|----------------|----------------------------------------------------------------------------------------------------|---|
| iPad ♥<br>Done | 12:53 C # 33% D<br>Document4.docx                                                                                                    |   |
|                |                                                                                                    |   |
|                |                                                                                                    |   |
|                |                                                                                                    |   |
|                | Hvem er Jeppe og hvem er Jack? Beskrv dem grundigt og forklar hvordan deres liv er<br>forskelligt?                                                                                                    |   |
|                | Jeppe er 1,95 cm høj og spiller basketball. Han bor sammen med sin mor, far og søster. Jeppes<br>store idol er Shaquille O'Neal og hans yndlings film er "hvide mænd ikke kan junke." Hans<br>for var alkohilser men nur et pas lutte det Da han drek. Jenne hørter en mæsse tid nå at |   |
|                | spille basketball, han spille do fei nicht han var vek felles in hander og fødder. Jeppe er<br>ingen studerende og føle sig trist i skolen, men hans mor hjælper ham med materiale. Jeppe                                                                                              |   |
|                | kæreste hedder (*ceillie han er meget torelsket for hende.<br>Jack har krøllet sort hår og er Jeppes bedste ven. De har været venner siden i 5. klasse, Jack<br>arbejder som muar, og han bor sammen med sin mor i en lille lejlighed. Hans far er død, han                            |   |
|                |                                                                                                    |   |
|                | Jack bor ale Delete Rotate 90° Duplicate Fit Height Fit Width Lock fest ud de har haft en s                                                                                                    |   |

Neðst í svarta reitnum eru nokkrir möguleikar, t.d. að eyða myndinni ef þetta er ekki rétta myndin. Á meðan þessi valmynd er uppi, er hægt að hreyfa myndina til á skjánum og jafnvel stækka hana eða minnka.

## Núna er allt klárt til að byrja að fara yfir verkefnið:

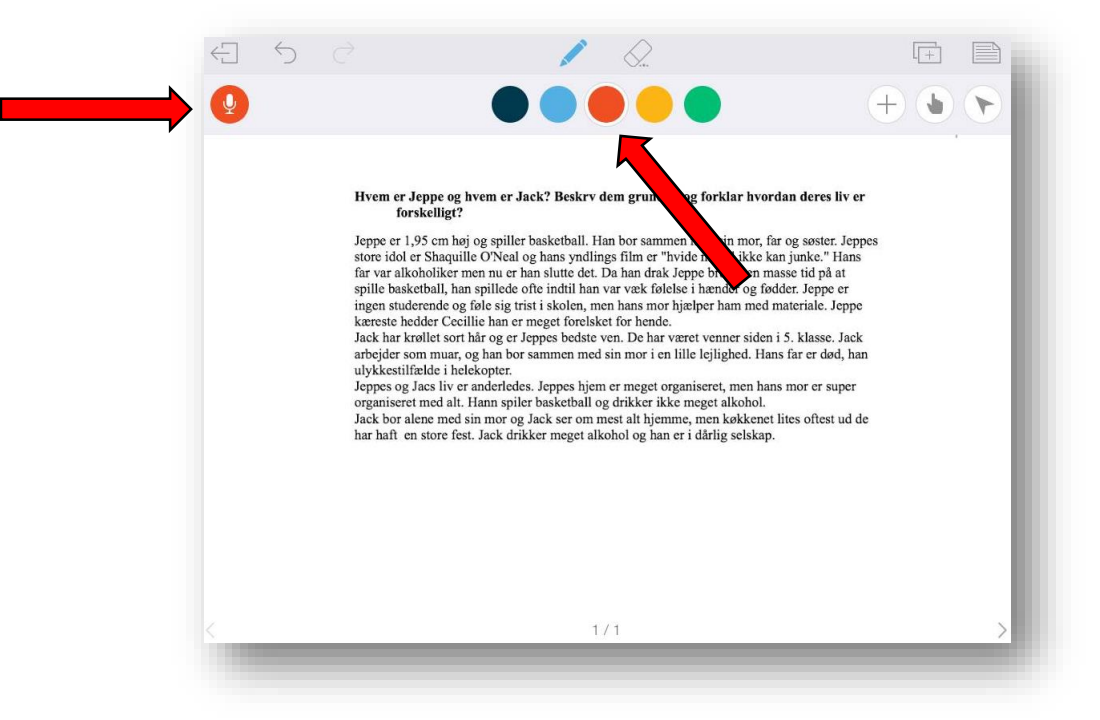

Upptakan hefst með því að ýta á rauða hljóðnemann, þá er gott að vera búin að velja sér þann lit sem maður vill nota til að leiðrétta. Til að ljúka upptökunni er aftur ýtt á rauða hljóðnemann.

| €<br>Sa | Save Draft<br>ve Finished Video                                                                                                    |                                                                                                    | +                                                                                                    |
|---------|----------------------------------------------------------------------------------------------------|----------------------------------------------------------------------------------------------------|----------------------------------------------------------------------------------------------------|
|         | Hvem er Jeppe og hvv<br>forskelligt?<br>Jeppe er 1,95 cm høj og<br>store idol er Shaquille i<br>far var alkoholiker mer<br>spille basketball, han sj<br>ingen studerende og fø<br>kæreste hedder Cecilli<br>Jack har krøllet sort hå<br>arbejder som muar, og<br>ulykkestilfælde i helek<br>Jeppes og Jacs liv er ar<br>organiseret med alt. Ha<br>Jack bor alene med sin<br>har haft en store fest. J | em er Jack? Beskrv dem grundigt og forklar<br>g spiller basketball. Han bor sammen med sin m<br>O'Neal og hans yndlings film er "hvide mænd i<br>in nu er han slutte det. Da han drak Jeppe brugte<br>pillede ofte indtil han var væk følelse i hænder o<br>le sig trist i skolen, men hans mor hjælper ham i<br>e han er meget forelsket for hende.<br>Ir og er Jeppes bedste ven. De har været venner s<br>han bor sammen med sin mor i en lille lejlighet<br>opter.<br>nderledes. Jeppes hjem er meget organiseret, me<br>ann spiler basketball og drikker ikke meget alkol<br>Jack drikker meget alkohol og han er i dårlig sel | hvordan deres liv er<br>nor, far og søster. Jeppes<br>kke kan junke." Hans<br>en masse tid på at<br>og fødder. Jeppe er<br>med materiale. Jeppe<br>siden i 5. klasse. Jack<br>i frans før er død, han<br>en hans mor er super<br>hol.<br>kenet lites oftest ud de<br>lskap |
| <       |                                                                                                    | 1/2                                                                                                    | >                                                                                                    |

Að upptöku lokinni er ýtt á kassann með örinni efst í horninu og þar valinn möguleikinn "Save Finished Video".

| 0.0         | 16                              | Cancel                               | Lesson Details | Save           |          |
|-------------|---------------------------------|--------------------------------------|----------------|----------------|----------|
| <b>9</b> 0. |                                 | Carloer                              | Lesson Details | Gave           |          |
|             | <u> </u>                        | Signún Prufa                         |                |                |          |
|             | Hyom or Jony                    | olgrannia                            |                | loros li       | VOR      |
|             | forske                          |                                      |                | intes in       | v er     |
|             | Jeppe er 1,95 d                 | Description                          |                | søster.        | Jeppes   |
|             | store idol er Sl                |                                      |                | ike." H        | ans<br>t |
|             | spille basketba                 | Published                            |                | leppe o        | er<br>er |
|             | ingen studeren<br>kæreste hedde | Share with the Educreatio            | ns Community   | iale. Je       | ppe      |
|             | Jack har krølle                 | Private<br>Keep to yourself or share | orivately      | ✓ lasse        | hon      |
|             | ulykkestilfæld                  |                                      |                | er død         | , nan    |
|             | Jeppes og Jacs                  | Subject Area                         |                | All > r er suj | per      |
|             | Jack bor alene                  | Grade                                |                | > oftest u     | ıd de    |
|             | har haft en sto                 |                                      |                |                |          |
|             |                                 |                                      |                |                |          |
|             |                                 |                                      |                |                |          |
|             |                                 |                                      |                | _              |          |
|             |                                 |                                      | 1/2            |                | \<br>\   |
|             |                                 |                                      | 172            |                |          |

Þá birtist gluggi þar sem upptakan er vistuð, mikilvægt að gefa lýsandi nafn þar sem stendur "Sigrún prufa) og tryggja svo að hakið sé á "Private" (ef Published er valið geta allir séð upptökuna þína).

| Pad 🗢         | 11:42           | 41% 💷  |
|---------------|-----------------|--------|
| → +           | Asdis's Lessons | Select |
| Sigrin Prufa  | Prufa           |        |
| 3 minutes ago | 42 minutes ago  |        |
| 14            |                 |        |
|               |                 |        |
| $\heartsuit$  |                 |        |
|               |                 |        |
|               |                 |        |
| ☆             |                 |        |
|               |                 |        |
|               |                 |        |
|               |                 |        |
|               |                 |        |
|               |                 |        |

Núna er upptakan tilbúin í upptökusafninu, þá er næst að velja "select" og smella svo á réttu upptökuna – þá birtist þessi gluggi:

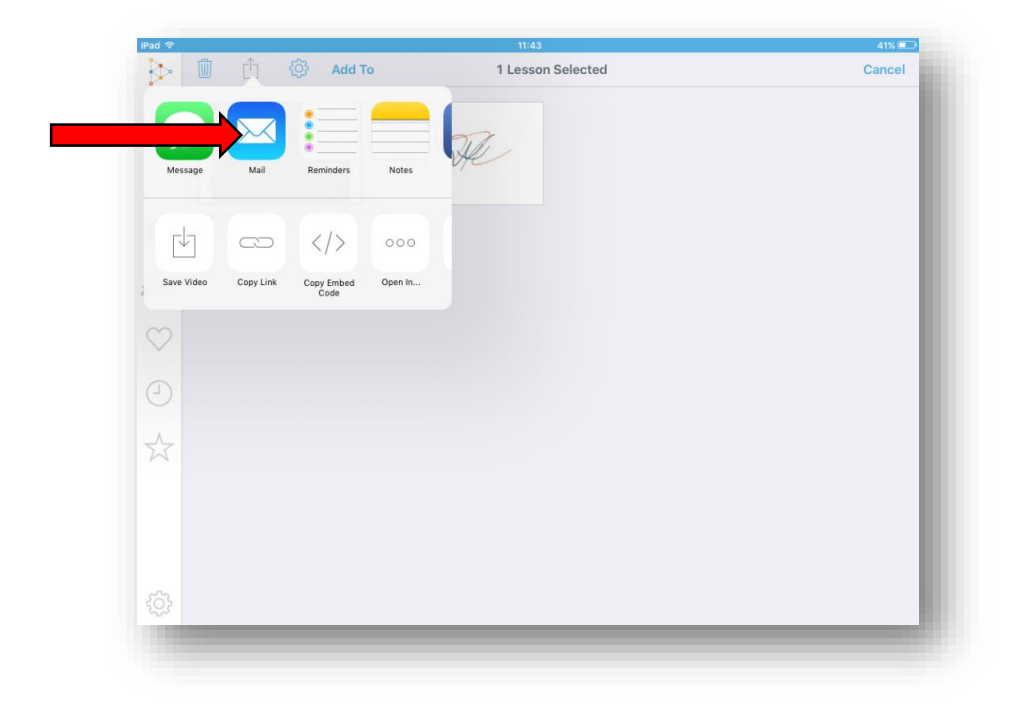

Hér má velja ýmsilegt – ég nota yfirleitt "mail" til að senda nemendum upptökuna beint í tölvupósti.

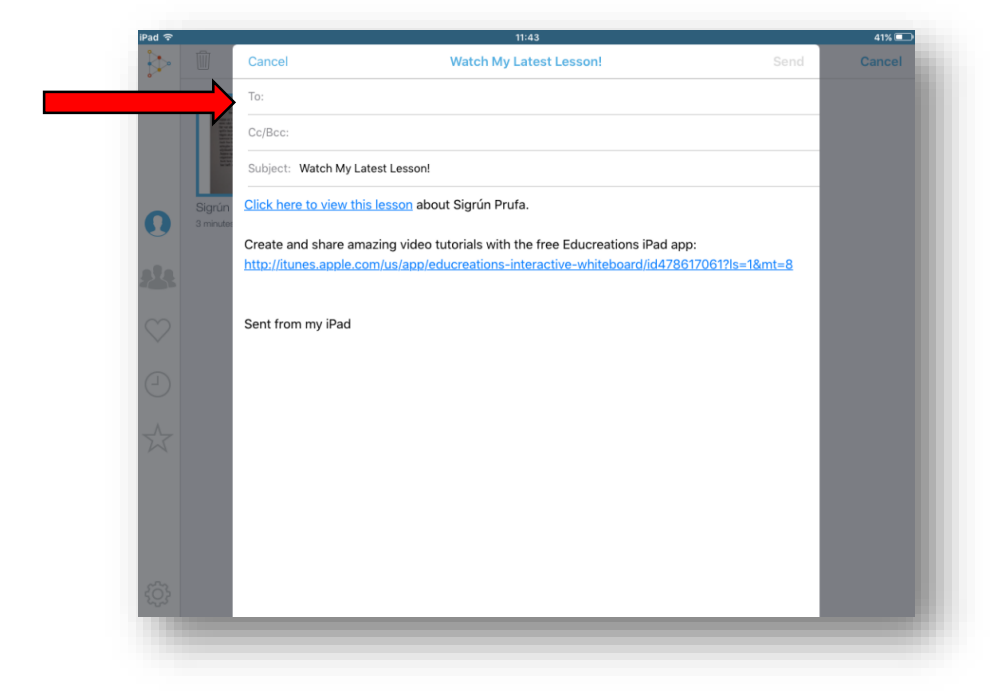

Hér er netfang nemanda eða foreldra sett beint inn í viðtakandalínuna "To" og svo má breyta titlinum í "subject" ásamt því að skrifa leiðbeiningar, athugasemdir eða endurgjöf að vild í bréfið.

Að lokum er svo ýtt á "Send" uppi í hægra horninu.